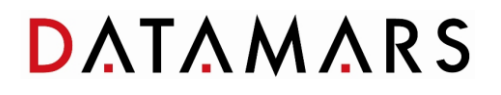

Readers Firmware Update

# Revision 2.0

File name: Readers firmware update

|               | MARS                              |
|---------------|-----------------------------------|
|               | www.datamars.com                  |
| CONNECT       | C LIBRARY                         |
| S-ID<br>About | Software Interface<br>by Datamars |

| Date       | Revision | Description    | Author | Verified | Approved |
|------------|----------|----------------|--------|----------|----------|
| XX.XX.2015 | 1.0      | First Edition  | EFR    | EFR      | EFR      |
| 01.10.2015 | 2.0      | Second Edition | LRI    | NBR      | BDA      |
|            |          |                |        |          |          |
|            |          |                |        |          |          |
|            |          |                |        |          |          |
|            |          |                |        |          |          |

## **Table of Contents**

| 1 | S-II | DOWNLOAD AND INSTALLATION | .3 |
|---|------|---------------------------|----|
|   | 1.1  | DOWNLOAD                  | 3  |
|   | 1.2  | S-ID INSTALLATION         | 3  |
|   | 1.3  | VCP DRIVER INSTALLATION   | 6  |
| 2 | REA  | ADER UPDATE PROCEDURE     | 8  |

#### 1 S-ID download and installation

#### 1.1 Download

To install the S-ID companion software on your PC, download the zip file from the webpage <u>http://www.datamars.com/products/livestock-id/s-id-livestock/</u> under the tab "Download", as indicated in **Figure 1.1**.

| Home                | About      | Markets                       | Products                                                | Support                                                                                     | News                                                                                                    | Contact                 |
|---------------------|------------|-------------------------------|---------------------------------------------------------|---------------------------------------------------------------------------------------------|----------------------------------------------------------------------------------------------------|-------------------------|
| Homo                | Thomas     | maritoto                      | 1100000                                                 | oupport                                                                                     |                                                                                                    | oonnaot                 |
| Companion Animal ID | <b>C</b> 1 | D                             |                                                         |                                                                                             |                                                                                                    |                         |
| extile ID           | 2-1        | D                             |                                                         |                                                                                             |                                                                                                    |                         |
| ivestock ID         | Datamars   | s S-ID software is designe    | ed to work specifically with Datamars o                 | ompanion animal and livestoc                                                                | k readers to help simplify                                                                                                    | data transfer and reade |
| Visual Ear Tags     | managen    | nent associated with elec     | tronic animal identification.                           |                                                                                             |                                                                                                    |                         |
| Electronic Ear Tags | S-ID spor  | rts a simple, intuitive inter | face with a wizard to help streamline t                 | he setup process. S-ID will aut                                                             | omatically detect which [                                                                                                    | Datamars reader is      |
| Boluses             | attached   | and will then display the     | appropriate functions and options. S-IE<br>and upgrades | ) will help with data transfer to                                                           | computer or application,                                                                                                    | and will also be the    |
| Livestock Readers   | intenace   | for downloadable updates      | s and upgrades.                                         |                                                                                             |                                                                                                    |                         |
| F310 Reader         |            |                               | 👘 None 😨 Route Hangement 🖬 PC (Boary                    |                                                                                             |                                                                                                    |                         |
| GES3S Reader        |            |                               |                                                         | Tel                                                                                         | and 10:10 20                                                                                                    |                         |
| Bluestick Reader    |            |                               | 24400M 2008.00<br>24400M 2008.00<br>24400M 2008.00      | Annue antice and<br>Annue antice and<br>Annue antice and                                    | on                                                                                                    |                         |
| TracKing-1 Reader   |            |                               | 2000000 janaa<br>2000000 janaa<br>2000000 janaa         | Ammuni Anni (Anni (Anni Anni)<br>Ammuni (Anni Anni Anni Anni<br>Ammuni (Anni Anni Anni Anni |                                                                                                    |                         |
| SHD                 |            |                               |                                                         |                                                                                             |                                                                                                    |                         |
| Accessories         |            |                               | ERIOWER VENORY                                          | kandhaalaan <u>XXX</u> . ta<br>XXX-ball <u>XXX</u> . 199<br>Candar/anas <sub>XX</sub> . ta  | (i) (ii) (iii) (iii) |                         |
|                     |            |                               |                                                         | Parameter                                                                                   | de fans                                                                                                    |                         |
|                     |            |                               |                                                         |                                                                                             |                                                                                                    |                         |
|                     |            |                               |                                                         | ription                                                                                     |                                                                                                    |                         |
|                     |            |                               |                                                         |                                                                                             |                                                                                                    |                         |
|                     |            |                               |                                                         |                                                                                             |                                                                                                    |                         |
|                     |            |                               |                                                         |                                                                                             |                                                                                                    |                         |
|                     | Bene       | efits Features                | Downloads                                               |                                                                                             |                                                                                                    |                         |

Figure 1.1

### 1.2 S-ID installation

When the download is finished, open the zipped folder and double left-click on the setup.exe file.

| <br>sid_setup.zip - WinRAR (copia di valutazione) |            | -           |                  |                | l        | _ <b>O</b> X |  |
|---------------------------------------------------|------------|-------------|------------------|----------------|----------|--------------|--|
| File Comandi Utilità Preferiti Opzioni ?          |            |             |                  |                |          |              |  |
| Archivia Estrai in Verifica Visiona Elimina Trova | Assistente | Info Anti V | irus Commenta Au | toestraente    |          |              |  |
|                                                   |            |             |                  |                |          |              |  |
| Nome oggetto                                      | Dimensione | Compresso   | Tipo             | Modificato il  | CRC32    |              |  |
| 📱 File folder                                     |            |             |                  |                |          |              |  |
| 💷 setup.exe                                       | 26,099,095 | 22,853,957  | Application      | 2/16/2015 11:5 | D2902FB0 |              |  |
|                                                   |            |             |                  |                |          |              |  |

Figure 1.2

Click on Run, as shown in Figure 1.3.

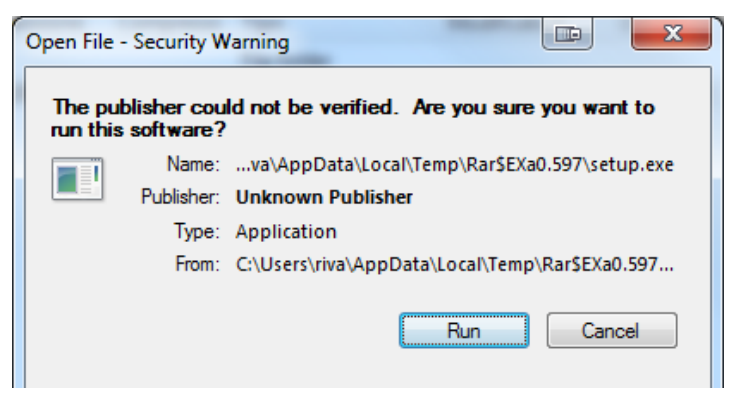

Figure 1.3

The next steps guide you through the installation of the S-ID software.

On the first window select "Next" as shown in Figure 1.4.

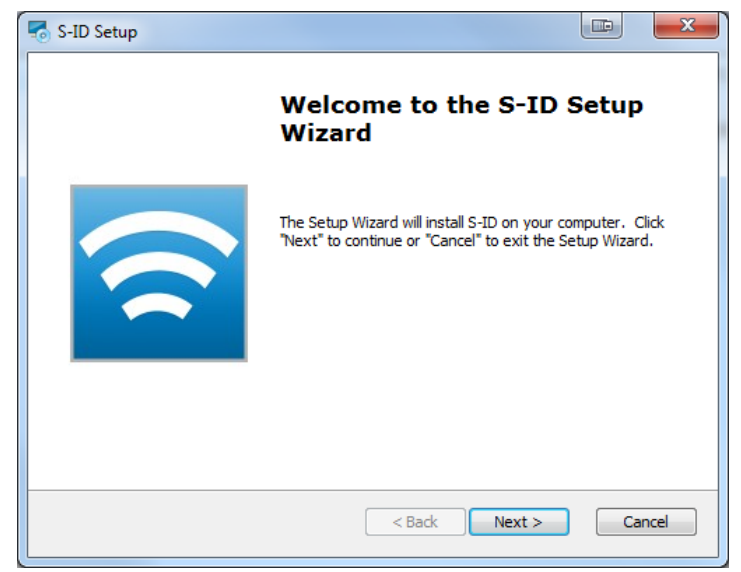

Figure 1.4

Choose "I accept the terms in the License Agreement" and click on "Next".

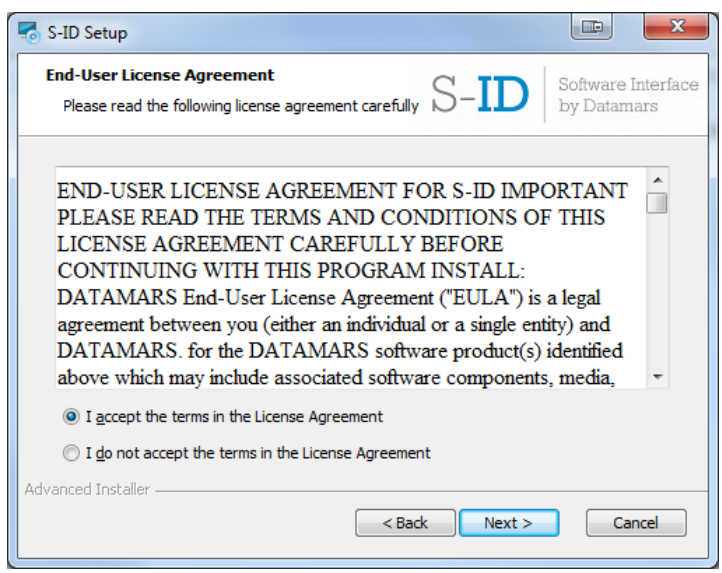

Figure 1.5

Choose "Typical" installation, as shown in Figure 1.6.

| 🌄 S-ID Setup                                                                                                 |                                                                                                    |  |  |  |
|----------------------------------------------------------------------------------------------------|----------------------------------------------------------------------------------------------------|--|--|--|
| Choose Setup Type<br>Choose the setup type that best suits your needs S-ID Software Interface<br>by Datamars |                                                                                                    |  |  |  |
| 17                                                                                                    | Typical<br>Installs the most common program features. Recommended for<br>most users.                                                              |  |  |  |
|                                                                                                    | Custom<br>Allows users to choose which program features will be installed<br>and where they will be installed. Recommended for advanced<br>users. |  |  |  |
|                                                                                                    | Complete<br>All program features will be installed. (Requires most disk<br>space)                                                                 |  |  |  |
| Advanced Installer                                                                                           |                                                                                                    |  |  |  |
| Figure 1.6                                                                                                   |                                                                                                    |  |  |  |

Click on Install to start the installation of the S-ID software and wait until the installation has been completed.

| 🐻 S-ID Setup                                                                                      |                                                             | X                                 |
|---------------------------------------------------------------------------------------------------|-------------------------------------------------------------|-----------------------------------|
| Ready to Install<br>The Setup Wizard is ready to begin the S-                                     | ID installation S-ID                                        | Software Interface<br>by Datamars |
| Click "Install" to begin the installation. If y<br>installation settings, click "Back". Click "Ca | rou want to review or change a<br>ncel" to exit the wizard. | any of your                       |
|                                                                                                   |                                                             |                                   |
|                                                                                                   |                                                             |                                   |
|                                                                                                   |                                                             |                                   |
| Advanced Installer                                                                                |                                                             |                                   |
|                                                                                                   | < Back Install                                              | Cancel                            |

Figure 1.7

The S-ID installation is now completed. Click on "*Finish*" as shown in **Figure 1.8**.

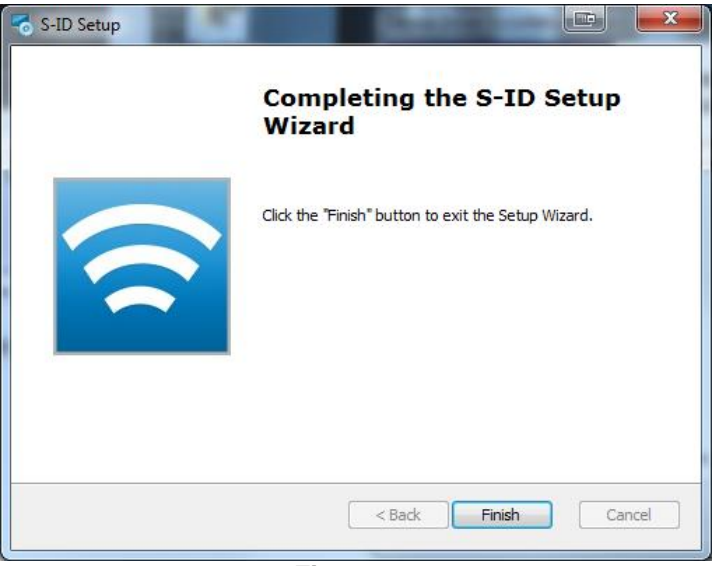

Figure 1.8

#### 1.3 VCP driver installation

After the S-ID installation, the computer asks to install VCP drivers. On the window that appears, click on "Next".

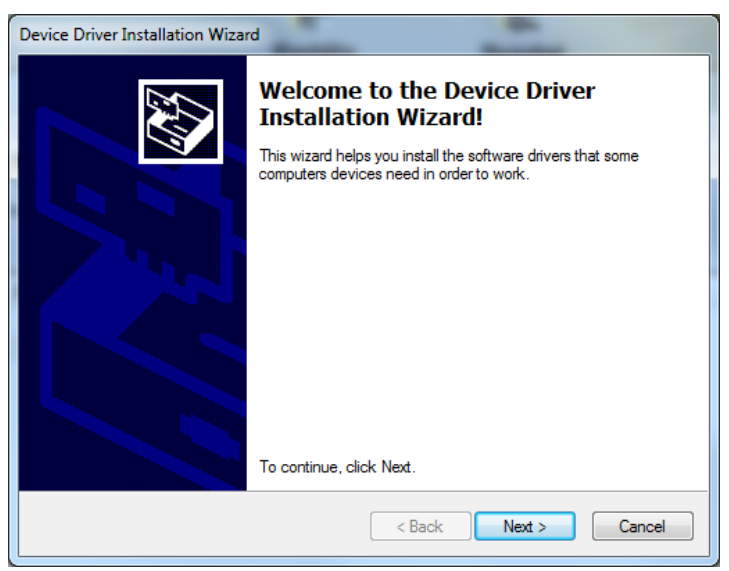

Figure 1.9

The VCP drivers' installation is now completed. Click on "Finish".

| Device Driver Installation Wizard |                                                                    |                                                        |  |  |
|-----------------------------------|--------------------------------------------------------------------|--------------------------------------------------------|--|--|
|                                   | Completing the De<br>Installation Wizard                           | evice Driver<br>d                                      |  |  |
|                                   | The drivers were successfully in                                   | stalled on this computer.                              |  |  |
|                                   | You can now connect your devi<br>came with instructions, please re | ice to this computer. If your device<br>ad them first. |  |  |
|                                   | Driver Name                                                        | Status                                                 |  |  |
|                                   | STMicroelectronics (usb                                            | Ready to use                                           |  |  |
|                                   | < Back                                                             | Finish Cancel                                          |  |  |

Figure 1.10

# 2 Reader update procedure

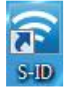

To update the firmware of your reader, double left-click on the S-ID icon on your desktop.

Be sure that your reader is switched off and connected to the computer through the provided USB cable. Click on *CONNECT* in the main window, as indicated in **Figure 2.1**.

|               | MARS                              |
|---------------|-----------------------------------|
| Ame           | www.datamars.com                  |
|               | PC LIBRARY                        |
| S-II<br>About | Software Interface<br>by Datamars |

Figure 2.1

Select "Reader Management" and click on "Ok".

| Connect a Dat | amars RFID Reader |       | x |
|---------------|-------------------|-------|---|
|               | Select connection |       |   |
| 2 ===         | Reader Management | <br>ר | • |
|               |                   |       |   |

Figure 2.2

A confirmation that the reader is switched off and connected via USB cable will be requested. If this is the case, click on "*OK*".

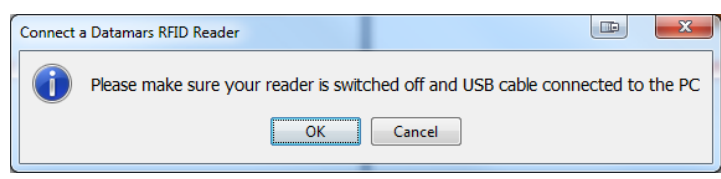

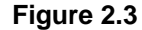

If a new firmware is available on the web, the software will automatically suggest an update of the reader. Click on "Yes" to start with the update.

| UPDATE I | FIRMWARE                            |
|----------|-------------------------------------|
| ?        | Do you want to update from the web? |
|          | Yes No                              |
| -        |                                     |

Figure 2.4

The new firmware will be transferred to the reader. A message box will appear indicating to disconnect the reader from the PC. Unplug the USB cable from the reader to start the firmware update on the device and click "OK".

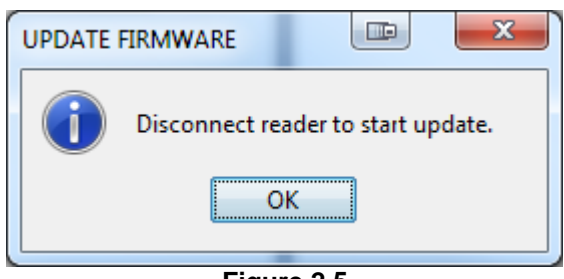

Figure 2.5

Note that the firmware update will start only if the reader has enough charge to switch it on.

Figure 2.6 shows an example of one reader's display while the firmware is being updated. Wait until the update is concluded and the device will be ready to be used.

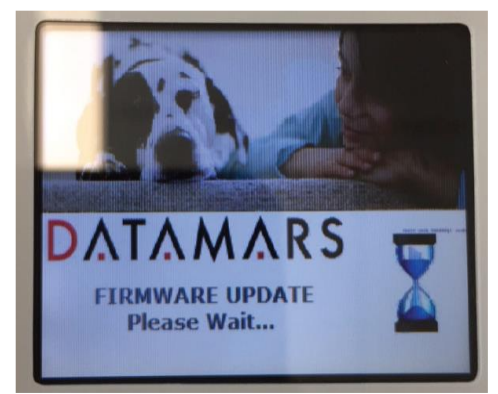

Figure 2.6